## How to change the IP address?

- 1. Connect the PC and HDMI switch with UTP cable. Power on HDMI switch. Double click 'Controler.exe' to run control software on the PC.
- 2. Select the 'Network control'.

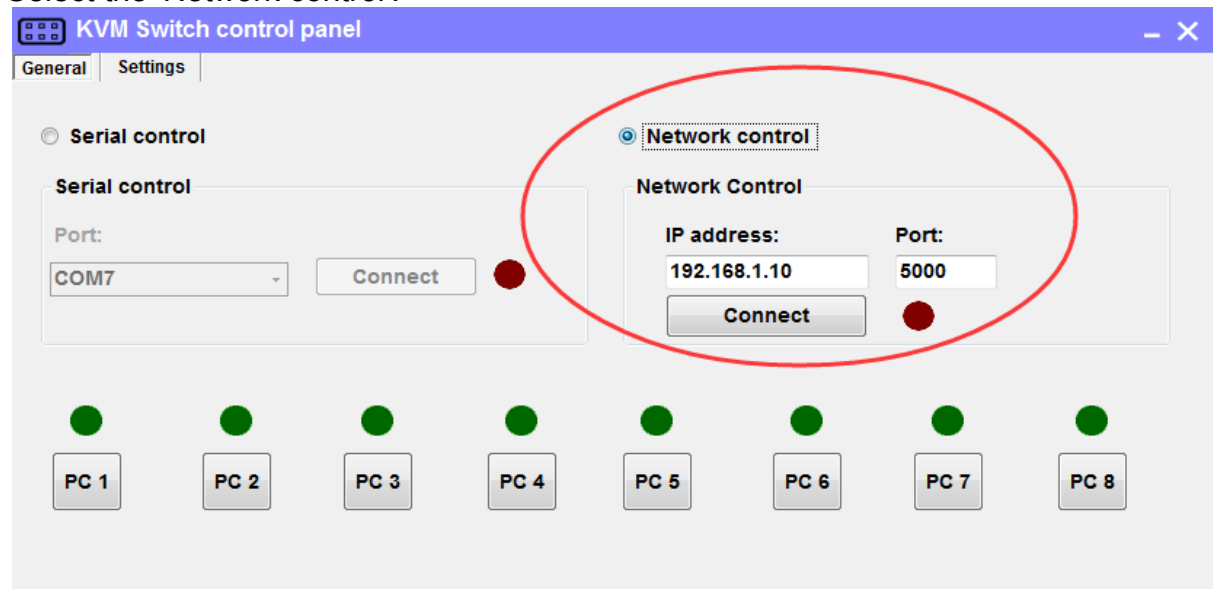

- 1). Connect the PC's ethernet port and HDMI switch's LAN port with UTP cable.
- Setup IP address of the network adapter on the PC which running this software, make sure the IP address is between 192.168.1.2~192.168.1.254 but should not be 192.168.1.10. Please take the below setup picture for example.

| Internet Protocol Version                                                                                                    | 4 (TCP/IPv4) Properties |  |  |  |  |  |
|----------------------------------------------------------------------------------------------------|-------------------------|--|--|--|--|--|
| General                                                                                                    |                         |  |  |  |  |  |
| You can get IP settings assigned automatically if your network supports<br>this capability. Otherwise, you need to ask your network administrator<br>for the appropriate IP settings. |                         |  |  |  |  |  |
| O <u>O</u> btain an IP address automatically                                                                                                    |                         |  |  |  |  |  |
| Use the following IP address:                                                                                                    |                         |  |  |  |  |  |
| IP address:                                                                                                    | 192.168.1.101           |  |  |  |  |  |
| Subnet mask:                                                                                                    | 255.255.255.0           |  |  |  |  |  |
| Default gateway:                                                                                                    |                         |  |  |  |  |  |
| Obtain DNS server address automatically                                                                                                    |                         |  |  |  |  |  |
| • Use the following DNS server addresses:                                                                                                    |                         |  |  |  |  |  |
| Preferred DNS server:                                                                                                    |                         |  |  |  |  |  |
| <u>A</u> lternative DNS server:                                                                                                    |                         |  |  |  |  |  |
| Ualidate settings upon exit                                                                                                    | Ad <u>v</u> anced       |  |  |  |  |  |
|                                                                                                    | OK Cancel               |  |  |  |  |  |

3). Click button 'Connect' in network control section, the button will be changed to 'Connecting...', please wait for seconds, if succeed, the red indicator beside the button will change to green. If failed, please check if the UTP cable is connected to the PC, the KVM is powered on and the IP address setting of the PC is correct.

| -                               |
|---------------------------------|
| Network control                 |
| Network Control                 |
| IP address: Port:               |
| 192.168.1.10 5000<br>Disconnect |
| • • • •                         |
| PC 5 PC 6 PC 7 PC 8             |
|                                 |

4). If the network connection is successfully established in step 3), then select the "Settings" page.

| E KVM      | Switch control pan | el    |              |     | – × |
|------------|--------------------|-------|--------------|-----|-----|
| General Se | ettings            |       |              |     |     |
| Netw       | ork configurations |       |              |     |     |
| Netw       | ork configurations |       |              |     |     |
| IP         | Address:           | Port: |              |     |     |
| 19         | 92.168.1.10        | 5000  |              |     |     |
| G          | ate way address:   |       |              |     |     |
| 19         | 2.168.1.1          | Apply |              |     |     |
|            | lack address       |       |              |     |     |
| 25         | 5.255.255.0        |       | Query        | 2   |     |
|            |                    | E     |              | . E |     |
|            |                    |       |              |     |     |
|            |                    |       |              |     |     |
|            |                    |       | Q. 中 🌙 💀 🎢 💼 |     |     |
|            |                    |       |              |     |     |

Press button "Query", you should see the current IP settings in Zone ②. If the control panel failed to display current IP information, please check the network connection is successfully established in step 3).

|             | KVM Switch control pa  | nel   |                           | – × |
|-------------|------------------------|-------|---------------------------|-----|
| Genera      | al Settings            |       |                           |     |
|             | Network configurations |       |                           |     |
|             | IP Address:            | Port: | IP: 192.168.001.010       |     |
|             | 192.168.1.10           | 5000  | Gate way: 192.168.001.001 |     |
|             | Gate way address:      |       | Mask: 255.255.255.000     |     |
| 192.168.1.1 | 192.168.1.1            | Apply |                           |     |
|             | Mask address           |       |                           |     |
|             | 255.255.255.0          |       | Query                     |     |
|             |                        |       |                           |     |
|             |                        |       |                           |     |
|             |                        |       |                           |     |
|             |                        |       |                           |     |

Modify the IP settings as you want in zone ①, then press button "Apply", if succeed, you

will see the modified IP settings in zone ②. Turn off matrix and on again, and wait about 2 seconds, then you should be able to connect the matrix with new IP address via "Network control".

\*Note: Please do remember the modified IP settings, otherwise you couldn't connect to the switch if you forgot the IP address.